### 時間:即日起至113年9月15日(星期日)下午11:59止

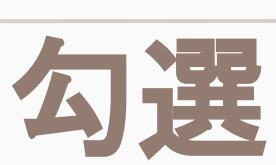

# 112-2 學習歷程檔案

## 1. 在學校網頁上找到校務行政系統:

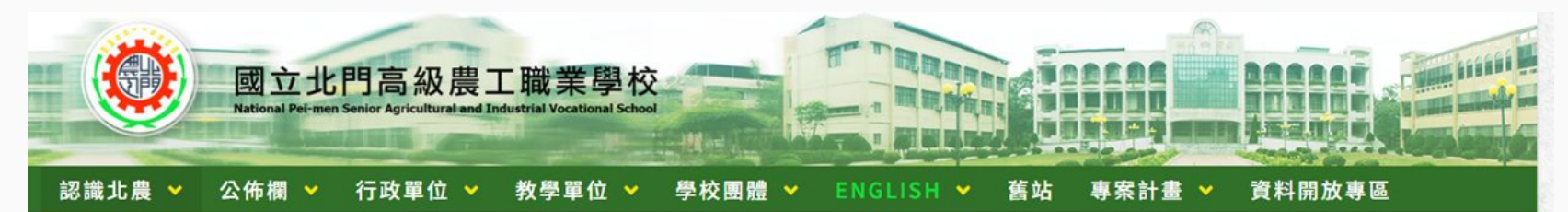

| 北農校史 投尋 四年校長 |                                          |                         | 最新济 | 尚息                                  | MORE ()        | 校務行政                                        |  |
|--------------|------------------------------------------|-------------------------|-----|-------------------------------------|----------------|---------------------------------------------|--|
|              | 公告架構                                     |                         | 0   | 113學年第1學期 英文聽講、英文句型與翻譯、英語文 分組<br>名單 | 2024-08-<br>27 | <ul> <li>雲端學期行事曆</li> <li>雲端差勤系統</li> </ul> |  |
|              | 選取分類 =畫                                  | ~                       | 0   | 113/08/30至10/31專車時間路線表及乘車地點描述       | 2024-08-27     | <ul> <li>智慧校園平台</li> <li>校務行政系統</li> </ul>  |  |
|              | 立慶大事記<br>熱門Tag<br>校徽                     |                         | 0   | 本校圖書館一樓展出西遊記剪紙藝術展,歡迎參觀。             | 2024-08-27     | <ul> <li>內部控制聲明書</li> <li>課程計畫書</li> </ul>  |  |
|              | 中學生網站(5)主題書<br>查(1)國立大學(2)圖              | 롢 (2) 健康檢<br>書館 (22) 圖資 | 0   | 中學生網站註冊之注意事項                        | 2024-08-26     | <ul> <li>公物報修系統</li> <li>雲端公文系統</li> </ul>  |  |
|              | 利用教育(1) 學校介紹(<br>校内分長)<br>小論文(4) 就業資訊(36 | (1) 宿舍(1)<br>6) 庶務組(1)  | 0   | 中學生閱讀心得寫作比賽及小論文寫作比賽實施計畫             | 2024-08-26     | ● 網路請購系統                                    |  |

## 2. 登入校務行政系統:

- 學校名稱: 110404
- 角色:學生
- 帳號=學號
- 密碼
  - 忘記密碼請點選下方
     忘記密碼?處理。
     或是到教務處課務組處理。

| gIn        |         |     |
|------------|---------|-----|
| 图校名稱       |         |     |
| 10404 國立北門 | 農工      | ~   |
| 色          |         |     |
| 學生         |         | ~   |
| 影號         |         |     |
|            | O       | ОК  |
| 30886      | 8 0 8 8 | 6 😂 |
| 忘記密碼?      |         |     |

## 3. 在資訊系統裡點選 新學生學習歷程系統:

心注意事項

1. 信件範例:

- 來信提問時,講參照【信件填寫範例】,務必提供完整資訊,以利快速營清與處理各校問題,減少信件往返而乾誤各校的寶貴時間。 家期配合!
- 2.最新的簡易流程: 提供校務行政条統簡易手冊,請各校師長操作条統前先行参閱,謝謝!

   損備案下載:【集中式公版校校務行政条统簡易使用手冊】

| 關學校:國立北門高級農工職業學校 | 使用者名稱: • • | 使用者角色:學生 | ·                                                                    |
|------------------|------------|----------|----------------------------------------------------------------------|
| ] 資訊系統           | ③ 系統公告     |          |                                                                      |
| (1) 輔導系統         | 1 2 3      | 4 5      | 】1 / 13 Go<br>點此另開視窗查閱所有系统公                                          |
| (2) 選課系統         | 日期         | 標題       | 内容                                                                   |
| (3) 學務系統         | 111/4/8    | 系統維修公告   | 國立臺北科技大學將於4/9(六)下午12:30-13:00進行条統<br>網路調整作業,屆時將無法使用系統,造成不便,敬請見<br>時。 |
| (4) 成讀系統         | 111/3/29   | 系统功能新增公告 | ""<br>资訊系統新增【畢業牛學錄管理系統】模細功能。                                         |
| (5) 重補修系統        | _          |          | 相關功能權限開啟煩請承維人至【權限股定】勾握使用權限。                                          |
| (6)新學生學習歷程系統     | 111/3/18   | 条統功能新增公告 | 【學生學習歷程系統】新增[授課教師認證時間]分年級設定                                          |
| (7) 班級幹部管理系統(學生) |            |          | 能。<br>参考路徑:使用「校管理者」身分進入「學生學習歷程系                                      |
| (8) 社園系統         |            |          | 統」依序點選「系統管理功能>課程成果提交設定>授課教員<br>認證時間」是否依年級區分上傳時間:勾選【是】即可分年<br>級設定。    |
|                  | 111/3/9    | 系統維修公告   | 國立臺北科技大學將於3/11(五)上午10:00-12:00進行系                                    |

## 4. 勾選課程學習成果

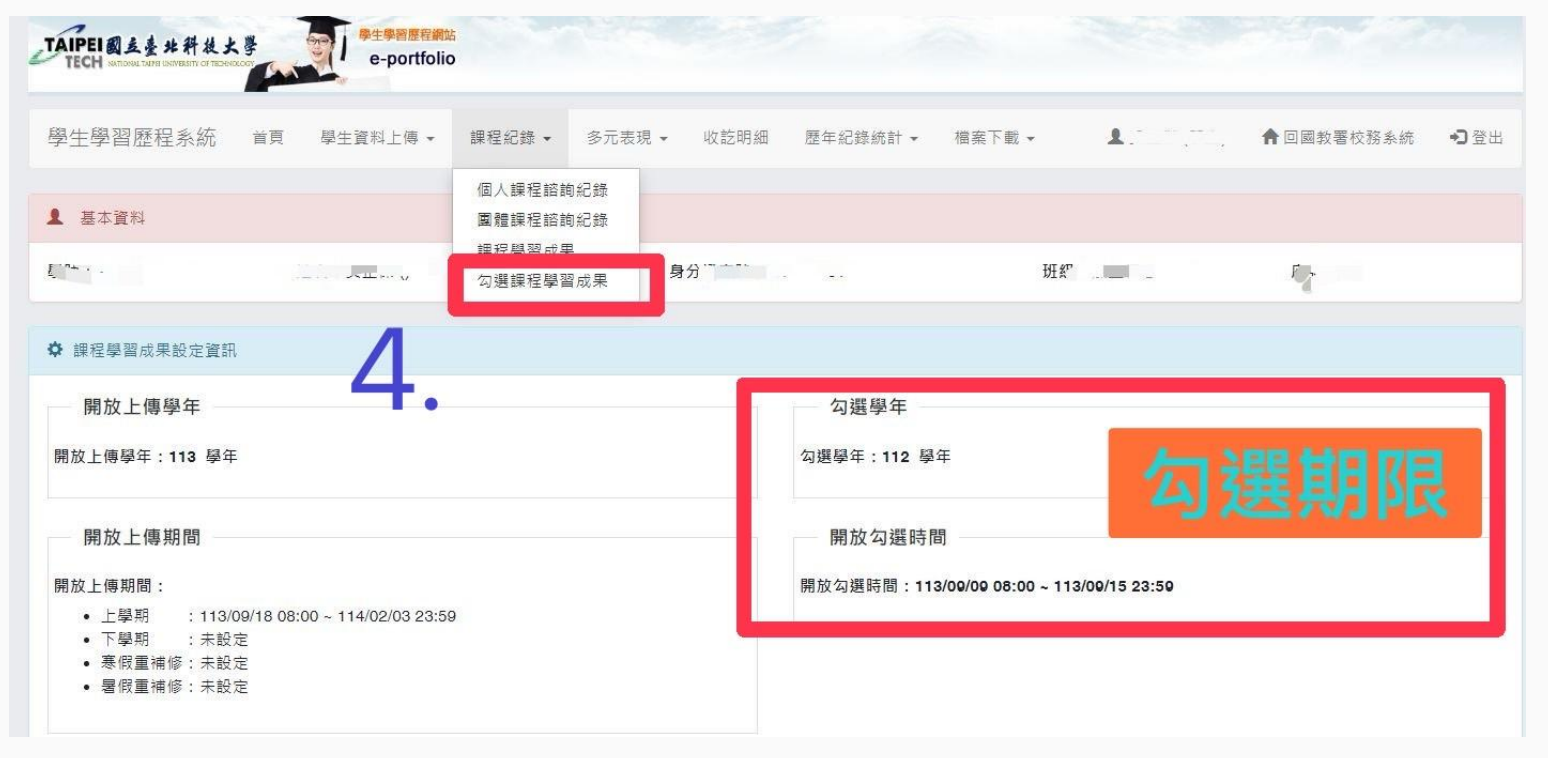

5

## 5-6. 勾選要提交的檔案

### ;■課程學習成果 - 【未確認勾選 / 可勾選】

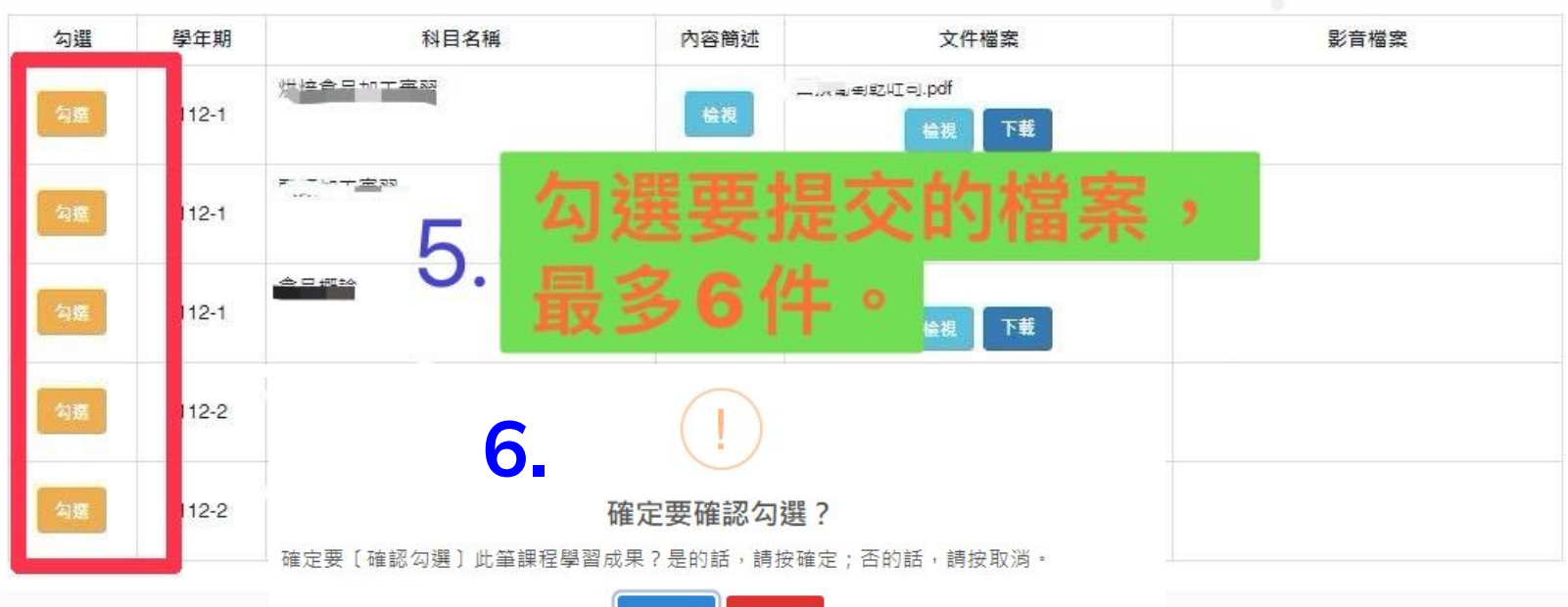

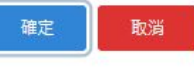

6

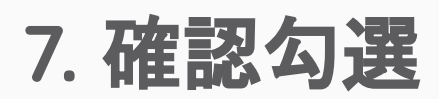

#### 112 學年度 課程學習成果勾選數量資訊

| 可勾選數量上限                                | 已確認勾選  | 剩餘可勾選             |  |
|----------------------------------------|--------|-------------------|--|
| 6                                      | 1      | 5                 |  |
| ✿ 課程學習成果勾選相關資訊                         | 已確認勾選所 | 顯示的件數             |  |
| 課程學習成果勾選學年                             | 才定定义的件 | · <del>发</del> 入。 |  |
| 課程學習成果勾選學年:112學年                       |        |                   |  |
| 開放勾選時間                                 |        |                   |  |
| 開放勾選時間:113/09/03 08:00~113/09/15 23:59 |        |                   |  |

### ■ 課程學習成果 -【已確認勾選】

| 操作 | 學年期   | 科目名稱  | 內容簡述 | 文件檔案    | 影音檔案 | 勾選學年 |
|----|-------|-------|------|---------|------|------|
| 取消 | 112-1 | 下「概論」 | 會場   | 检視下載    |      | 112  |
|    |       |       |      | — 7 ——— |      |      |

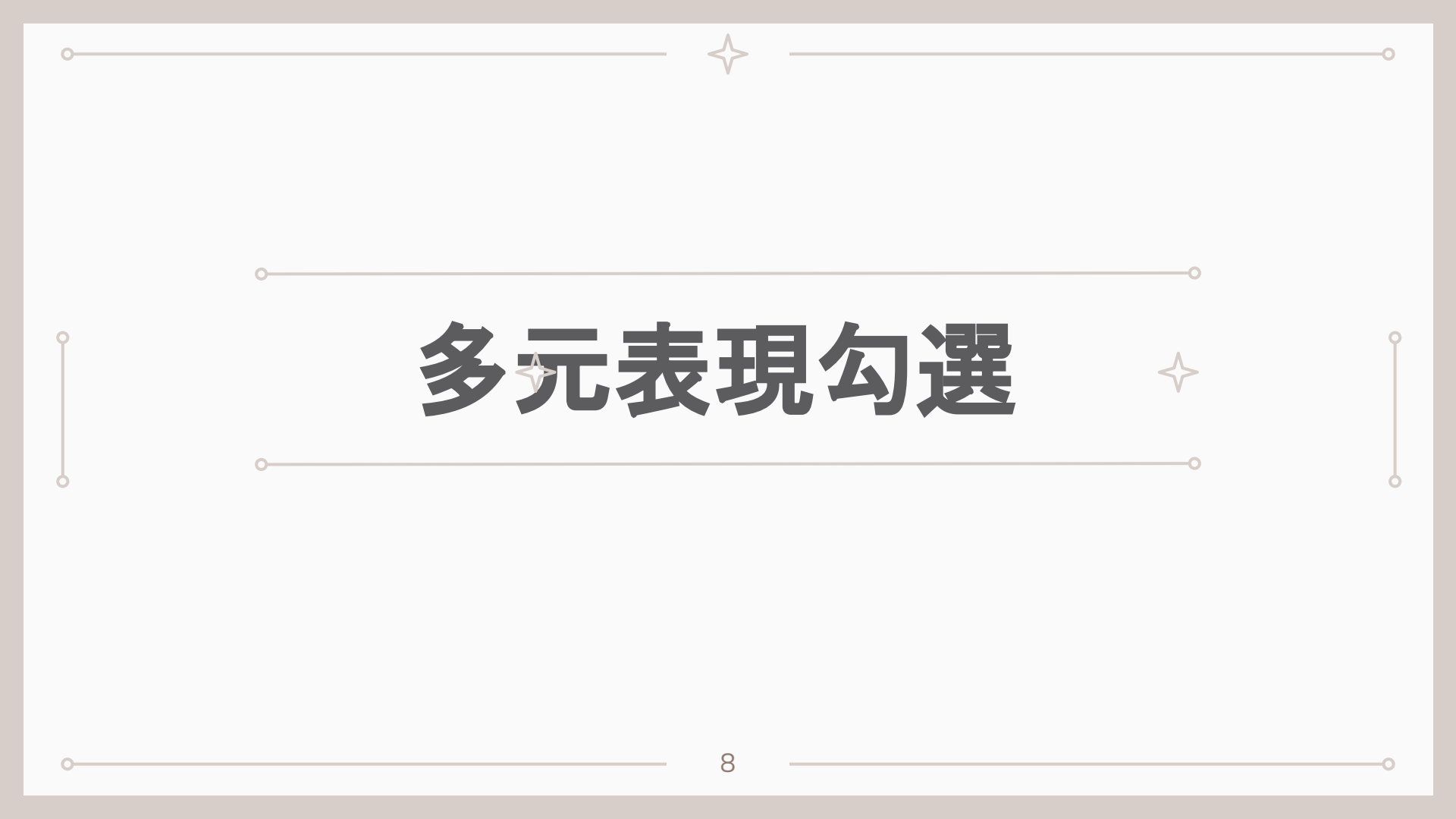

## 1. 勾選多元表現證明 / 作品成果

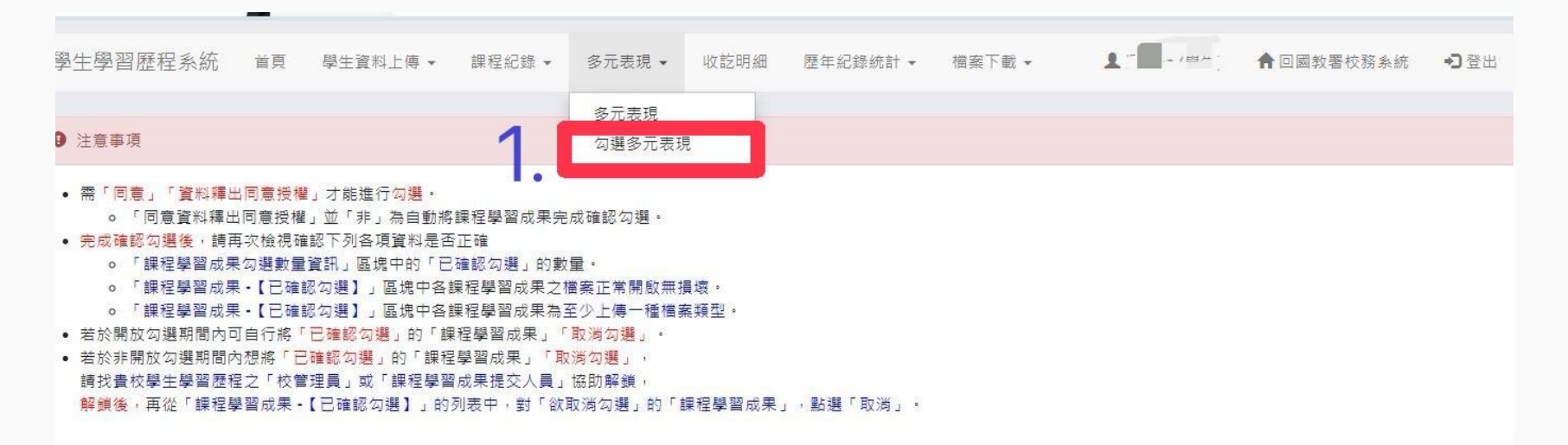

9

## 2.勾選件數最多10件

### 112 學年度 多元表現勾選數量資訊

| 可勾選數量上限                                |      | 已確認勾選      | 剩餘可勾選 |  |
|----------------------------------------|------|------------|-------|--|
| 10                                     | 10   |            | 10    |  |
|                                        |      |            |       |  |
| 参 多元表現勾選相關資訊                           |      |            |       |  |
| 多元表現勾選學年<br>多元表現勾選學年:112學年             |      |            |       |  |
| 開放勾選時間                                 | 勾選   | 請在113年9月15 | 日下午   |  |
| 開放勾選時間:113/09/03 08:10~113/09/15 23:59 | 11:5 | 9前完成。      |       |  |
|                                        |      | 10         |       |  |

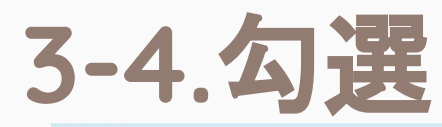

#### ▮多元表現 - 【未確認勾選 / 可勾選】

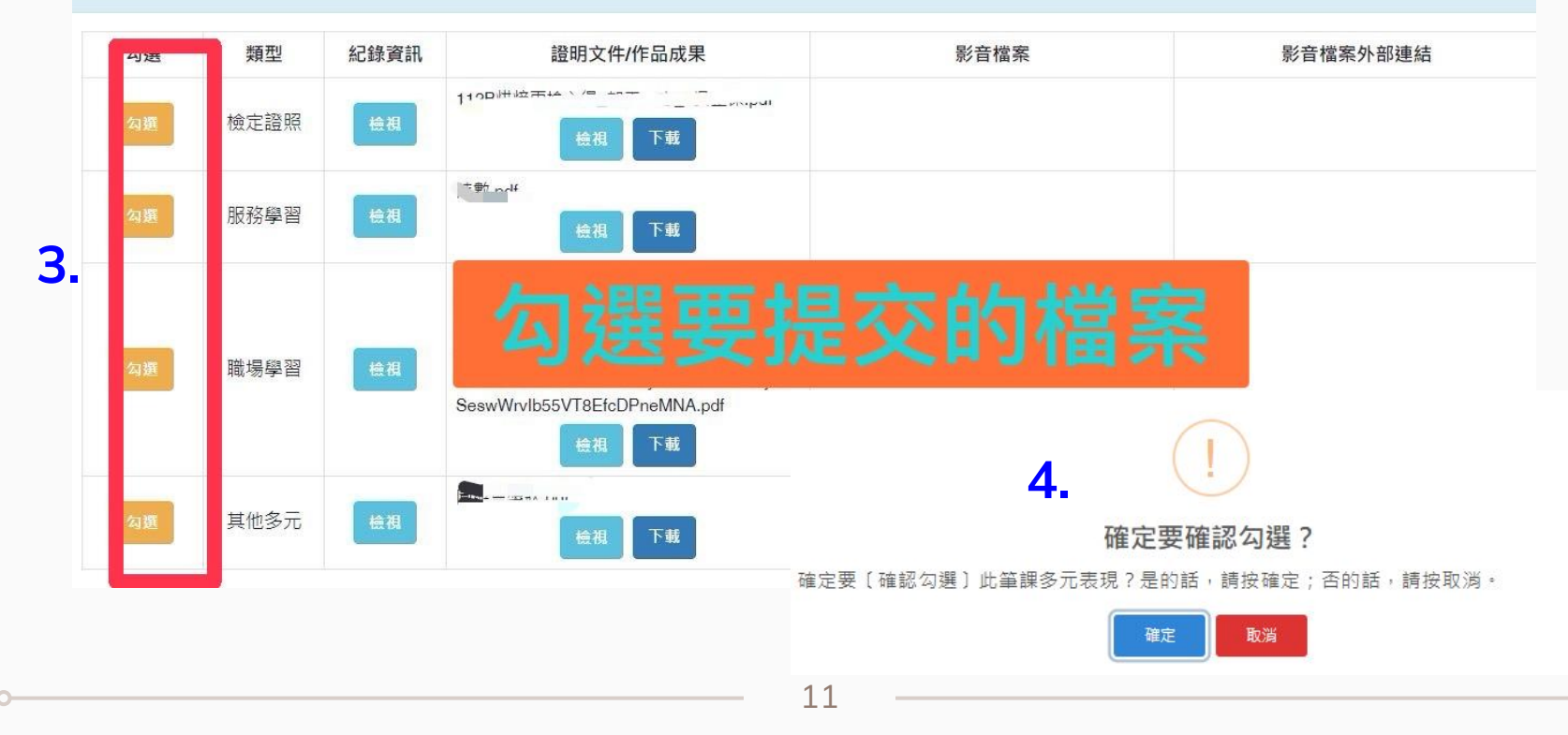

## 5.確認勾選件數

| 可勾選數量上限                                | 已確認勾選  | 剩餘可勾選      |
|----------------------------------------|--------|------------|
| 10                                     |        | 9          |
|                                        |        |            |
| タニキョ/小樽石朗な印                            |        |            |
| ジル夜が勾透作開具計                             | E      | 確認勾選所顯示的件數 |
| 多元表現勾選學年                               | <br>オ- | 是提交的件數     |
| 元表現勾選學年:112學年                          |        |            |
| 開放勾選時間                                 |        |            |
| 放勾彈時間:113/09/03 08:10~113/09/15 23:59  |        |            |
| I版勾選時間:113/00/03 08:10~113/09/15 23:59 |        |            |

#### ■ 多元表現・【已確認勾選】

| 操作 | 類型   | 紀錄資訊 | 證明文件/作品成果                              | 影音檔案 | 影音檔案外部連結 | 勾選學年 |
|----|------|------|----------------------------------------|------|----------|------|
| 取消 | 檢定證照 | 檢視   | 112-илинаралановорин илинарин<br>会祖 下載 |      |          | 112  |

### • 學習歷程攸關各位同學大學升學,請用心對

### 待,盡量勾選(至少勾選三件以上)。

• 課程學習成果和多元表現,「已確認勾選」的

## 件數,才是提交完成的件數。

• 有任何疑問請洽教務處課務組 (分機214)。

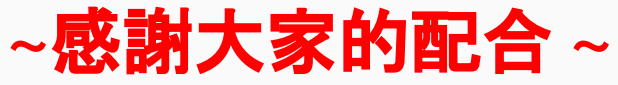